Fox Village Dressage Show Software Competitor and Spectator User Guide

Website: https://www.foxvillage.com/

To view ride times and results click on either of the **RIDE TIMES & RESULTS** buttons.

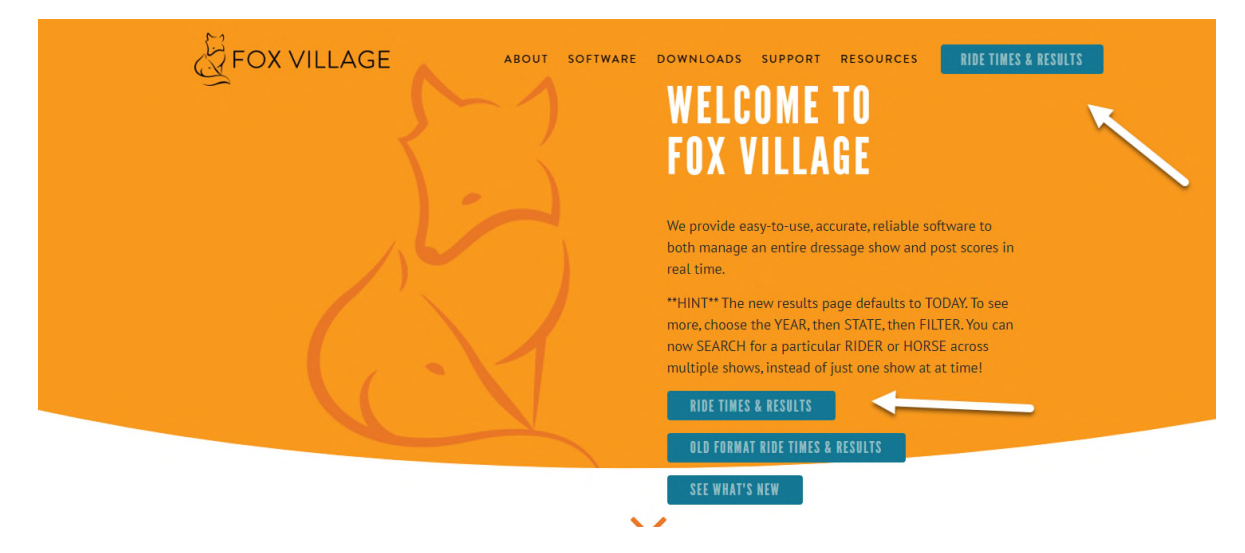

You can also Bookmark the results page and go directly there.

https://www.foxvillage.com/Results

\*\*HINT\*\* The new results page defaults to TODAY. To see more, choose the YEAR (Date), then STATE, then hit the **SEARCH/FILTER** button. You can also now SEARCH for a specific RIDER or HORSE across multiple shows, instead of just one show at a time!

| ( VILLAGE                   | ABOUT SOFTWARE | DOWNLOADS SUPPORT         | RESOURCES RIDE TIME |
|-----------------------------|----------------|---------------------------|---------------------|
| RIDE TIMES (                | & RESULTS      | TODAY'S SHOWS             |                     |
|                             |                |                           |                     |
| Date:                       | •              | Rider:                    | ×                   |
| Date:<br>State:             | •              | Rider:<br>Horse:          | •                   |
| Date:<br>State:<br>Country: | *<br>*         | Rider:<br>Horse:<br>Show: | •                   |

| COUNTRY, STATE | START-END DATE        | SHOW NAME                    | ONLINE ENTRIES | CONTACT                   |
|----------------|-----------------------|------------------------------|----------------|---------------------------|
| USA, CA        | 06/19/2020-06/19/2020 | CNDC Dressage Derby I June   | Enter Show     | ldsonhorse@gmail.com      |
| usa, CA        | 06/19/2020-06/19/2020 | CDS SJC Summer Series Show I | Enter Show     | airpegasus.2008@gmail.com |
| USA, CA        | 06/19/2020-06/20/2020 | Osierlea Dressage June 2020  | Enter Show     | rachel@tayloraccounts.com |

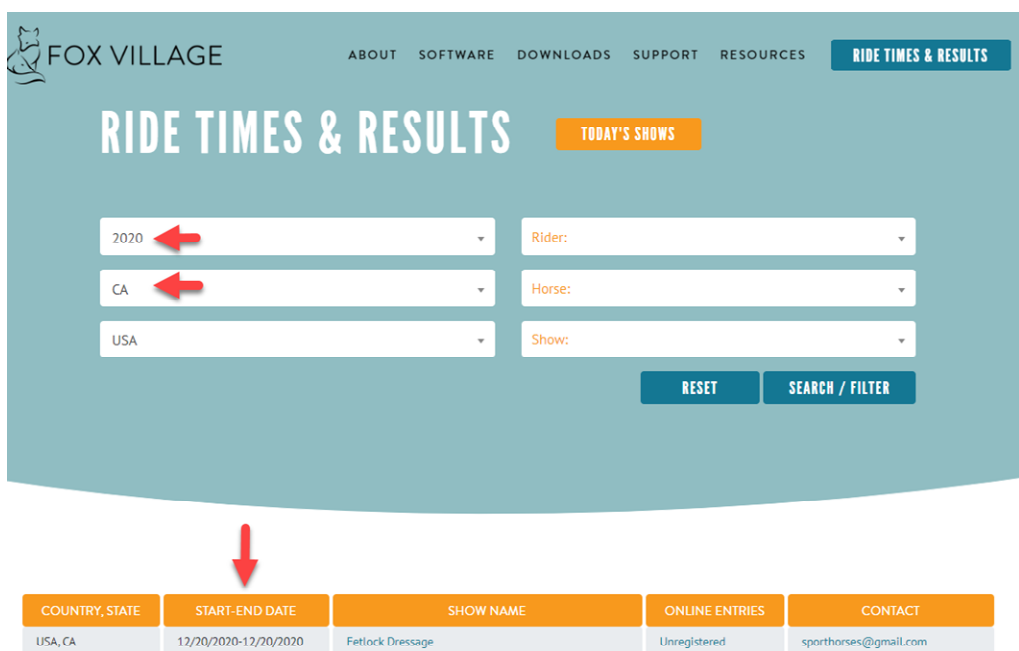

Shows are listed in reverse order by Start. Date

|                | •                     |                                                  |                |                         |
|----------------|-----------------------|--------------------------------------------------|----------------|-------------------------|
| COUNTRY, STATE | START-END DATE        | SHOW NAME                                        | ONLINE ENTRIES | CONTACT                 |
| USA, CA        | 12/20/2020-12/20/2020 | Fetlock Dressage                                 | Unregistered   | sporthorses@gmail.com   |
| USA, CA        | 11/07/2020-11/08/2020 | SVE Fall Dressage                                | Enter Show     | LDSonHorse@gmail.com    |
| USA, CA        | 10/31/2020-11/01/2020 | CNDC Dressage Derby                              | Enter Show     | ldsonhorse@gmail.com    |
| USA, CA        | 10/25/2020 10/25/2020 | Greenville Equestrian Center #6                  | Enter Show     | ldsonhorse@gmail.com    |
| USA, CA        | 10/25/2020-10/25/2020 | Dressage in the Almonds Halloween Schooling Show | Unregistered   | ntoshrobb@sbcglobal.net |

# To search by Show, start typing in the show name to see results then select desired show.

| FOX | VILLAGE      | ABOUT SOFTWARE I | DOWNLOADS SUPPORT              | RESOURCES | TIMES & RESULTS |
|-----|--------------|------------------|--------------------------------|-----------|-----------------|
|     | RIDE TIMES 8 | <b>RESULTS</b>   | TODAY'S SHOWS                  |           |                 |
|     |              |                  |                                |           |                 |
|     | Date:        | ×                | Rider:                         |           | <b>*</b>        |
|     | State:       | •                | Horse:                         |           | •               |
|     | Country:     | •                | Golden                         | _         | Ι               |
|     |              |                  | Golden State Dressage Classic  |           |                 |
|     |              |                  | Golden State Dressage Festival |           |                 |
|     |              |                  | Golden State Dressage March M  | ania      |                 |
|     |              |                  | Golden State Dressage Premiere | 2         |                 |

To search by Rider, start typing in the Rider's first or last name or even a partial name. A list of the names with the letters you typed will appear.

| FOX VILLAGE         | ABOUT SOFTWARE | DOWNLOADS SUPPORT | RESOURCES | RIDE TIMES & RESU |
|---------------------|----------------|-------------------|-----------|-------------------|
| <b>RIDE TIMES 8</b> | RESULTS        | TODAY'S SHOWS     |           |                   |
|                     | _              |                   |           |                   |
| Date:               | •              | Jan               |           |                   |
| State               |                | Alice Tarjan      |           |                   |
| Jute.               |                | Erika Jansson     |           |                   |
| Country:            | •              | Hannah Janicki    |           |                   |
|                     |                | Jan Carris        |           |                   |
|                     |                | Jan Darden        |           |                   |
|                     |                | Jan Ebeling       |           | •                 |

Select the rider you wish to view. You may have to use the scroll bar to scroll down to find the person you want.

After selecting the rider, click on the **SEARCH/FILTER** button to see all available results by Show for the selected rider.

The shows will be listed in reverse order by Start date.

| FOX VILLAGE  | ABOUT SOFTWARE | DOWNLOADS SUPPORT | RESOURCES RIDE TIME | S & RE |
|--------------|----------------|-------------------|---------------------|--------|
| RIDE TIMES 8 | RESULTS        | TODAY'S SHOWS     |                     |        |
| Date:        | ×              | Alice Tarjan      | · •                 |        |
| State:       | •              | Horse:            |                     |        |
| Country:     | •              | Show:             |                     |        |
|              |                | RES               | ET SEARCH / FILTER  |        |
|              |                |                   | - <b>N</b>          |        |

| COUNTRY, STATE | START-END DATE        | SHOW NAME                                      | ONLINE ENTRIES | CONTACT             |
|----------------|-----------------------|------------------------------------------------|----------------|---------------------|
| USA, FL        | 03/11/2020-03/15/2020 | Adequan Global Dressage Festival 10<br>CDIO3*  | Enter Show     | tuddo66@gmail.com   |
| USA, FL        | 03/06/2020-03/08/2020 | Adequan Global Dressage Festival 9<br>National | Enter Show     | johnhoppman1@aoLcom |
| USA, FL        | 02/20/2020-02/23/2020 | Adequan Global Dresage Festival 7<br>National  | Enter Show     | johnhoppman1@aoLcom |

| FOX | VILLAGE    | ABOUT SOFTWARE |   | DOWNLOADS        | SUPPORT | RESOURCES | RIDE TIME | S & RESULTS |
|-----|------------|----------------|---|------------------|---------|-----------|-----------|-------------|
|     | RIDE TIMES | & RESULTS      | S | TODAY            | S SHOWS |           |           |             |
|     |            |                |   |                  |         |           |           |             |
|     | Date:      | *              |   | Rider:           |         |           | Ŧ         |             |
|     | State:     | -              |   | Fe               |         | Ι         |           |             |
|     |            |                |   | A Feel of Tivio  |         |           | i i i     |             |
|     | Country:   | Ŧ              |   | Aljarafe VII     |         |           |           |             |
|     |            |                |   | Cafe Mocha       |         |           |           |             |
|     |            |                |   | Ch Felles        |         |           |           |             |
|     |            |                |   | Confettis Cottor | ntail   |           |           |             |
|     |            |                |   | Confettis Ticker | tane    |           | •         |             |

You can use the same process to search by Horse:

Click on the **RESET** button to start a new search.

| FOX VILLAGE       | ABOUT SOFTWARE | DOWNLOADS SUPPORT | RESOURCES RIDE TIMES & RESU |
|-------------------|----------------|-------------------|-----------------------------|
| <b>RIDE TIMES</b> | & RESULTS      | TODAY'S SHOWS     |                             |
| Date:             | •              | Anna Felden       | •                           |
| State:            | · ·            | Horse:            | •                           |
| Country:          | •              | Show:             | *                           |
|                   |                | RESE              | SEARCH / FILTER             |

## Viewing Ride Times and Results by Show.

Click on the name of the show you would like to view.

| FOX VILL                             | AGE                                                                            | ABOUT SOFTWARE DOWNLO                                                   | ADS SUPPORT RESO                     | URCES RIDE TIMES & RESULTS                                   |
|--------------------------------------|--------------------------------------------------------------------------------|-------------------------------------------------------------------------|--------------------------------------|--------------------------------------------------------------|
|                                      |                                                                                |                                                                         |                                      |                                                              |
| COUNTRY, STATE                       | START-END DATE                                                                 | SHOW NAME                                                               | ONLINE ENTRIES                       | CONTACT                                                      |
| COUNTRY, STATE<br>USA, CA            | START-END DATE<br>06/19/2020-06/19/2020                                        | SHOW NAME                                                               | ONLINE ENTRIES Enter Show            | CONTACT<br>ldsonhorse@gmail.com                              |
| COUNTRY, STATE<br>USA, CA<br>usa, CA | START-END DATE           06/19/2020-06/19/2020           06/19/2020-06/19/2020 | SHOW NAME<br>CNDC Dressage Derby I June<br>CDS SJC Summer Series Show I | ONLINE ENTRIES Enter Show Enter Show | CONTACT<br>Idsonhorse@gmail.com<br>airpegasus.2008@gmail.com |

After you select the show you want to view, you will see a list of classes. This is the default Tab.

| Classes Rider | s Horses                                      |        |          |      |  |  |
|---------------|-----------------------------------------------|--------|----------|------|--|--|
| Search Table  |                                               |        |          |      |  |  |
| CLASS #       | CLASS                                         | DAY    | TIME     | RING |  |  |
| 102           | USEF Training Level, Test 2                   | Friday | 12:15 PM | 1    |  |  |
| 103           | USEF Training Level, Test 3                   | Friday | 12:23 PM | 1    |  |  |
| 103.1         | USEF Training Level, Test 3-Ride out of Order | Friday | 11:21 AM | 1    |  |  |
| 111           | USEF First Level, Test 1                      | Friday | 12:30 PM | 1    |  |  |
| 112           | USEF First Level, Test 2                      | Friday | 12:53 PM | 1    |  |  |
| 113           | USEF First Level, Test 3                      | Friday | 1:47 PM  | 1    |  |  |
| 114           | USEF First Level - Test of Choice             | Friday | 12:45 PM | 1    |  |  |
| 121           | USEF Second Level, Test 1                     | Friday | 2:19 PM  | 1    |  |  |
| 122           | USEF Second Level, Test 2                     | Friday | 8:00 AM  | 1    |  |  |
| 123           | USEF Second Level, Test 3                     | Friday | 11:05 AM | 1    |  |  |

## To further filter the list of classes, type in the search bar the name or partial name of the class.

| Classes Riders | Horses                    |        |          |      |  |  |  |
|----------------|---------------------------|--------|----------|------|--|--|--|
| second 🗶       |                           |        |          |      |  |  |  |
| CLASS #        | CLASS                     | DAY    | TIME     | RING |  |  |  |
| 121            | USEF Second Level, Test 1 | Friday | 2:19 PM  | 1    |  |  |  |
| 122            | USEF Second Level, Test 2 | Friday | 8:00 AM  | 1    |  |  |  |
| 123            | USEF Second Level, Test 3 | Friday | 11:05 AM | 1    |  |  |  |

To view ride times or results, click on the Class #.

| FOX VIL      | LAGE                             | ABOUT        | SOFTWARE | DOWNLOADS | SUPP | ORT RESO | JRCES         | RIDE TI | MES & RESULTS |
|--------------|----------------------------------|--------------|----------|-----------|------|----------|---------------|---------|---------------|
| Search Table |                                  |              |          |           |      |          |               |         |               |
| CLASS #      |                                  | CL           | ASS      |           |      | DAY      | тімі          | E       | RING          |
| 160          | FEI Prix St. Georges             |              |          |           |      | Friday   | 10:20 AM      |         | 1             |
| 141          | USEF Fourth Level, Test 1        |              |          |           |      | Friday   | 10:38 AM      | 1       |               |
| 161          | FEI Intermediate I               |              | Friday   | 10:47 AM  |      | 1        |               |         |               |
| 123          | USEF Second Level, Test 3        |              |          |           |      | Friday   | iday 11:05 AM |         | 1             |
| 142          | USEF Fourth Level, Test 2        |              |          |           |      | Friday   | 11:13 AM      |         | 1             |
| 103.1        | USEF Training Level, Test 3-Ride | out of Order |          |           |      | Friday   | 11:21 AM      |         | 1             |

#### Full class list with ride times and results will show.

| CLASS INFO |         |                 |      |                      |               |            |                          |        |        |     |          |  |
|------------|---------|-----------------|------|----------------------|---------------|------------|--------------------------|--------|--------|-----|----------|--|
|            | CLASS # |                 |      |                      | RING          |            | JUDGE C                  |        |        |     |          |  |
| 131        |         |                 |      | 1                    | 1             |            |                          |        |        |     |          |  |
|            |         |                 |      |                      |               |            |                          |        |        |     |          |  |
| RESULTS    |         |                 |      |                      |               |            |                          |        |        |     |          |  |
| RIDE TIME  | ENTRY # | RIDER           | CTZN | HORSE                | STAT/DIV      | TERM       | TEST                     | С      | Т      | PL. | VERIFIED |  |
| 8:25 AM    | 507     | Andrea Henke    | GER  | Bellamy              | Adult Amateur | No         | Third Level, Test 1 2019 | 67.162 | 67.162 | 1   | No       |  |
| 8:17 AM    | 510     | Julia Mitchell  | USA  | FWF Baron Von Boshay | Adult Amateur | No         | Third Level, Test 1 2019 | 65.811 | 65.811 | 2   | No       |  |
| 8:57 AM    | 519     | Robin Lewis     | USA  | Finale               | Adult Amateur | NO         | Third Level, Test 1 2019 | 65.135 | 65.135 | 3   | No       |  |
| 8:33 AM    | 506     | Angela Ridgway  | USA  | Caspian KR           | Open          | NO         | Third Level, Test 1 2019 | 64.595 | 64.595 | 5   | NO       |  |
| 8:49 AM    | 522     | Barbara Bochner | USA  | Santos               | Adult Amateur | NO         | Third Level, Test 1 2019 | 64.595 | 64.595 | 4   | NO       |  |
| 8.09 AM    | 536     | Kalttyn Bonis   | USA  | Sunders              | JR/YR         | No         | Third Level, Test 1 2019 | 61.757 | 61.757 | 0   | No       |  |
| 8.41 AM    | 503     | Maisy Graves    | USA  | Kaerholms Waron      | Adult Amateur | Eliminated | Third Level, Test 1 2019 | 0.000  | 0.000  | 0   | No       |  |

From the class listing you can select any rider or horse in the class to see the full list of ride times and results for the horse or rider at the show.

|           |         | CLASS #         |      |                      |
|-----------|---------|-----------------|------|----------------------|
| 131       |         |                 |      | 1                    |
| RESULTS   |         | 4               |      | ¥                    |
| RIDE TIME | ENTRY # | RIDER           | CTZN | HORSE                |
| 8:25 AM   | 507     | Andrea Henke    | GER  | Bellamy              |
| 8:17 AM   | 510     | Julia Mitchell  | USA  | FWF Baron Von Boshay |
| 8:57 AM   | 519     | Robin Lewis     | USA  | Finale               |
| 8:33 AM   | 506     | Angela Ridgway  | USA  | Caspian KR           |
| 8:49 AM   | 522     | Barbara Bochner | USA  | Santos               |
| 8:09 AM   | 536     | Kaitlyn Bonis   | USA  | Sundanc              |
| 8:41 AM   | 503     | Maisy Graves    | USA  | Kaerholms Waron      |

#### CLASS INFO

You can also view the list of Riders and Horses for the show and select to view ride times and results for a specific rider or horse. Further filter on those tabs using the Search Table.

| Classes Riders Horses  |            |
|------------------------|------------|
| Search Table           |            |
|                        | RIDER NAME |
| Andrea Henke           |            |
| Angela Ridgway         |            |
| Ariel Thomas           |            |
| Barbara Bochner        |            |
| Carla Schulz           |            |
| Christian Hartung      |            |
| Constanza Zamani       |            |
| Craig Stanley          |            |
| Daisy Hanretty         |            |
| Jeannette Derammelaere |            |
| Josh Albrecht          |            |

| Classes Riders       | Horses     |  |  |  |  |  |  |
|----------------------|------------|--|--|--|--|--|--|
| Search Table         |            |  |  |  |  |  |  |
|                      | HORSE NAME |  |  |  |  |  |  |
| Bellamy              |            |  |  |  |  |  |  |
| Caspian KR           |            |  |  |  |  |  |  |
| Desario              |            |  |  |  |  |  |  |
| Face Book Texel      |            |  |  |  |  |  |  |
| Ferraro Da Paixao    |            |  |  |  |  |  |  |
| Finale               |            |  |  |  |  |  |  |
| Foryoureyesonly      |            |  |  |  |  |  |  |
| FS Nashira           |            |  |  |  |  |  |  |
| FWF Baron Von Boshay |            |  |  |  |  |  |  |
| Gentle D             | Gentle D   |  |  |  |  |  |  |
| Gertrude             |            |  |  |  |  |  |  |
| Gusto DG             |            |  |  |  |  |  |  |

| Classes   | Riders | Horses |  |            |  |
|-----------|--------|--------|--|------------|--|
| tin       |        |        |  |            |  |
|           |        |        |  | HORSE NAME |  |
| Walentino | N      |        |  |            |  |

| WALENTINO N<br>CNCC DRESSAGE DERBY IJUNE<br>RACK TO SHOW OVERVIEW |                      |        |          |         |                   |           |      |                           |                     |        |          |             |          |
|-------------------------------------------------------------------|----------------------|--------|----------|---------|-------------------|-----------|------|---------------------------|---------------------|--------|----------|-------------|----------|
| HORSE INI<br>BR                                                   | FO                   | HEICHT | COLOR    | SEX     | SIRE              | DAWS SIRE |      | BIRTH YEAR                | 88                  | EEDER  |          |             | OWNER    |
| Hanoverian                                                        | 16.1                 |        | Chestnut | Gelding | Wolkenstein II    | Walldorf  | 2014 |                           | Christiane Noelting |        | Christia | ne Noelting |          |
| RESULTS                                                           | 005 7005             | 2010   | 0.155.1  | 0.004   | 0050              |           |      | 701                       |                     |        |          |             | ADDISTO. |
| Friday                                                            | RIDE TIME<br>8:00 AM | RING   | 122      | ENIRY # | Christian Hartung | Open      | NO   | Second Level. Test 2 2019 |                     | 74.268 | 74.268   | 1           | No       |

\*\*HINT\*\* To best view Ride Times and Results on your mobile device, hold your Phone or Tablet horizontally. Then use your finger to scroll.

| FOX VILLAGE           |                  |                   |      |                         |                  |      |                             |        |        |     |         |  |
|-----------------------|------------------|-------------------|------|-------------------------|------------------|------|-----------------------------|--------|--------|-----|---------|--|
| CLASS # RING JUDGE C  |                  |                   |      |                         |                  |      |                             |        |        |     |         |  |
| 131                   |                  |                   |      | 1                       |                  |      | Kessler                     |        |        |     |         |  |
| RESUL<br>RIDE<br>TIME | TS<br>ENTRY<br># | RIDER             | CTZN | HORSE                   | STAT/DIV         | TERM | TEST                        | с      | т      | PL. | VERIFIE |  |
| 8:25<br>AM            | 507              | Andrea<br>Henke   | GER  | Bellamy                 | Adult<br>Amateur | No   | Third Level, Test 1<br>2019 | 67.162 | 67.162 | 1   | No      |  |
| 8:17<br>AM            | 510              | Julia<br>Mitchell | USA  | FWF Baron Von<br>Boshay | Adult<br>Amateur | No   | Third Level, Test 1<br>2019 | 65.811 | 65.811 | 2   | No      |  |
| 9-57                  |                  |                   |      |                         | Adult            |      | Third Loval Tast 1          |        |        |     |         |  |
|                       |                  |                   |      |                         |                  |      |                             |        |        |     |         |  |

Lastly, for iOS users, mobile results including live text score alerts are now available with the <u>Competitor Tent</u> iOS app.

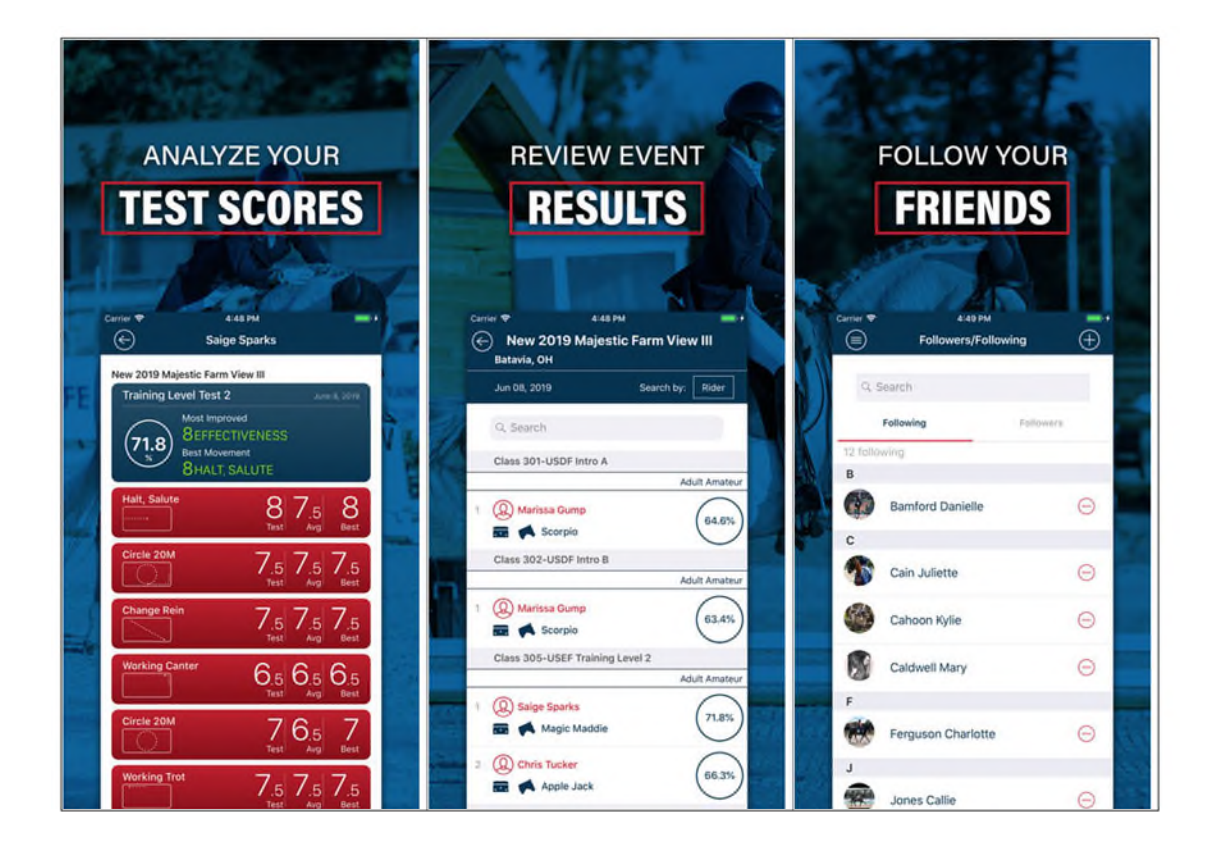